# Funktionsoversigt til HP Photosmart 370 series

# Dansk

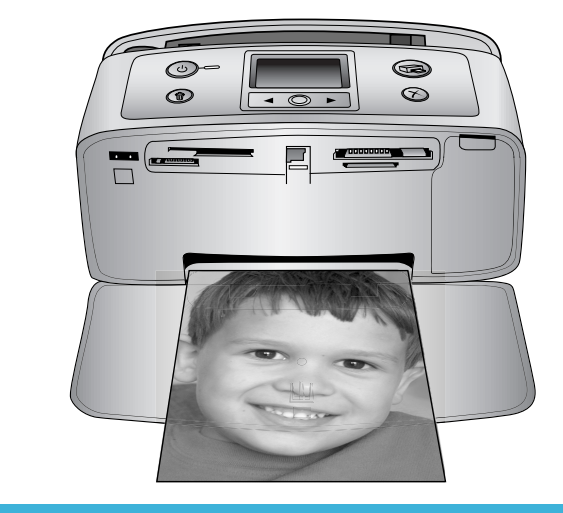

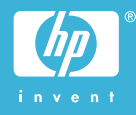

## Ophavsret (copyrights) og varemærker

© Copyright 2004 Hewlett-Packard Development Company, L.P. Oplysningerne heri kan ændres uden forudgående varsel. Reproduktion, bearbejdning eller oversættelse er forbudt uden forudgående skriftlig tilladelse, med undtagelse af det, der er tilladt i henhold til ophavsretlige love (copyrights).

#### Bemærk

De eneste garantier for HP-produkter og -serviceydelser findes i de udtrykkelige garantierklæringer, der følger med de pågældende produkter og serviceydelser. Intet heri må fortolkes som værende en yderligere garanti. HP er ikke ansvarlig for evt. tekniske eller redaktionelle fejl eller udeladelser heri.

Hewlett-Packard Development Company kan ikke drages til ansvar for eller pålægges erstatning for tilfældige skader eller følgeskader, der måtte opstå i forbindelse med eller som følge af levering, drift eller brug af dette dokument og det programmateriale, det beskriver.

#### Varemærker

HP, HP-logoet og Photosmart tilhører Hewlett-Packard Development Company, L.P.

Secure Digital-logoet er et varemærke tilhørende SD Association.

Microsoft og Windows er registrerede varemærker tilhørende Microsoft Corporation.

CompactFlash, CF og CF-logoet er varemærker tilhørende CompactFlash Association (CFA).

Memory Stick, Memory Stick Duo, Memory Stick PRO og Memory Stick PRO Duo er varemærker eller registrerede varemærker tilhørende Sony Corporation.

MultiMediaCard er et varemærke tilhørende Infineon Technologies AG of Germany og er givet i licens til MMCA (MultiMediaCard Association). SmartMedia er et varemærke tilhørende Toshiba Corporation. xD-Picture Card er et varemærke tilhørende Fuji Photo Film Co., Ltd., Toshiba Corporation og Olympus Optical Co., Ltd. Mac, Mac-logoet og Macintosh er registrerede varemærker tilhørende Apple Computer, Inc.

Bluetooth-ordmærket og -logoerne ejes af Bluetooth SIG, Inc. og enhver brug af sådanne mærker af Hewlett-Packard Company sker under licens. PictBridge og PictBridge-logoet er varemærker tilhørende Camera & Imaging Products Association (CIPA). Andre firmamærker og deres produkter er varemærker eller registrerede varemærker tilhørende deres respektive ejere.

Den integrerede software i printeren er delvis baseret på arbejde udført af Independent JPEG Group.

Ophavsrettighederne (copyrights) til bestemte fotos i dette dokument bibeholdes af de oprindelige ejere.

#### Modelidentifikationsnummer SDGOA-0405

For at kunne identificere produktet i henhold til amerikansk lov tildeles det et Regulatory Model Number. Regulatory Model Number for dit produkt er SDGOA-0405. Dette nummer bør ikke forveksles med markedsføringsnavnet (HP Photosmart 370 series-printer) eller produktnummeret (Q3419A).

#### Sikkerhedsoplysninger

Følg altid grundlæggende sikkerhedsforanstaltninger under brug af dette produkt for at minimere risikoen for skade som følge af brand eller elektrisk stød.

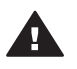

Advarsel! For at forhindre brand eller berøringsfare bør dette produkt ikke udsættes for regn eller nogen form for fugt.

- Læs og forstå alle instruktioner i HP Photosmart Konfigurationsveiledning.
- Brug kun en jordforbundet stikkontakt, når enheden tilsluttes en strømkilde. Spørg en kvalificeret elektriker, hvis du ikke ved, om stikkontakten er jordforbundet.
- Følg alle advarsler og instruktioner, der er angivet på produktet.
- Tag stikket ud af stikkontakten på væggen, før du rengør produktet.

- Installer eller brug ikke dette produkt nær vand, eller når du er våd.
- Installer produktet forsvarligt på en stabil overflade.
- Installer produktet i omgivelser, hvor ingen kan træde på eller falde i lysnetledningen, og hvor lysnetledningen ikke bliver beskadiget.
- Brug fejlfindingsoplysningerne i HP Photosmart Printer Help på skærmen, hvis produktet ikke fungerer normalt.
- Produktet indeholder ingen dele, som en operatør kan servicere. Service skal udføres af kvalificeret servicepersonale.
- Sørg for ventilation i de lokaler, hvor produktet bruges.

# Indhold

| 1 | Velkommen                        | 2  |
|---|----------------------------------|----|
|   | Yderligere oplysninger           | 2  |
|   | Pakkens indhold                  | 2  |
|   | Printeroversigt                  | 3  |
|   | Tilgængeligt tilbehør            | 6  |
|   | Printermenu                      | 7  |
|   | Papiroplysninger                 | 13 |
|   | Oplysninger om blækpatroner      | 14 |
| 2 | Udskrivning med printeren        | 18 |
|   | Hurtig start.                    | 18 |
|   | Udskrivning uden en computer     | 19 |
|   | Brug af hukommelseskort          | 19 |
|   | Understøttede filformater        | 19 |
|   | Isætning af hukommelseskort      | 20 |
|   | Udvælgelse af fotos              | 20 |
|   | Udskrivning af udvalgte fotos    | 21 |
|   | Forbedring af fotos              | 22 |
|   | Ændring af printerpræferencer    | 22 |
|   | Tilslutninger                    | 23 |
|   | Tilslutning til andre enheder    | 23 |
|   | Tilslutning via HP Instant Share | 24 |
| 3 | Installation af softwaren        | 25 |
| 4 | Support og garanti               | 26 |
|   | Kundepleje                       | 26 |
|   | Kundepleje over telefonen        | 26 |
|   | Foretage en opringning           | 27 |
|   | Garantierklæring                 | 28 |
| 5 | Specifikationer                  | 29 |
|   | Systemkrav                       | 29 |
|   | Printerspecifikationer           | 29 |
|   | Miljøerklæringer                 | 31 |
|   | Beskyttelse af miljøet           | 31 |
|   | Ozondannelse                     | 31 |
|   | Energiforbrug                    | 31 |
|   | Papirforbrug                     | 31 |
|   | Plastik                          | 31 |
|   | Dataark om materialesikkerhed    | 31 |
|   | Genbrugsprogram                  | 32 |
|   |                                  |    |

# 1 Velkommen

Tak for dit køb af en HP Photosmart 370 Series-printer! Med din nye kompakte fotoprinter kan du let udskrive smukke fotografier med eller uden en computer.

#### Yderligere oplysninger

Din nye printer er leveret med følgende dokumentation:

- Installationsvejledning: Installationsvejledning til HP Photosmart 370 Series beskriver, hvordan printeren installeres, og hvordan du udskriver dit første foto.
- **Brugervejledning**: *Brugervejledning til HP Photosmart 370 Series* beskriver printerens grundlæggende funktioner, hvordan printeren bruges uden at være tilsluttet en computer, og hvordan fejlfinding af hardware foretages. Denne vejledning findes også i onlineformat på *cd'en med brugervejledning*. Se Installation af softwaren.
- **Brugerhåndbog**: *Brugerhåndbog til HP Photosmart 370 Series* er indeværende håndbog. Den indeholder grundlæggende oplysninger om printeren, herunder installation, betjening, teknisk support og garanti. Der findes detaljeret vejledning i *Brugervejledning*.
- HP Photosmart Printer Help: HP Photosmart Printer Help, der vises på skærmen, beskriver, hvordan printeren bruges uden en computer, og indeholder oplysninger om programfejlfinding.

Når du har installeret HP Photosmart-printersoftwaren på computeren, kan du få vist Hjælp på skærmen:

- Windows-baseret pc: Åbn menuen Start, og vælg Programmer (vælg Alle programmer i Windows XP), HP, Photosmart 320, 370, 7400, 7800, 8100, 8400, 8700 Series og Photosmart Help.
- Macintosh: Vælg Hjælp og Mac-hjælp i Finder, og vælg derefter Bibliotek og HP Photosmart Printer Help for Macintosh.

#### **Pakkens indhold**

Printerpakken indeholder følgende elementer:

- HP Photosmart 370 Series-printeren
- Installationsvejledning til HP Photosmart 370 Series
- Brugerhåndbog til HP Photosmart 370 Series
- HP Photosmart 370 Series-printersoftwarens cd (til nogle sprogversioner kan der være mere end én cd)
- Cd med brugervejledning
- Prøver på fotopapir og kartotekskort
- Trefarvet HP-blækpatron
- Strømforsyningskilde (kan variere i udseende eller have ekstra netledning)

Bemærk! Indholdet kan variere fra land til land/område til område.

#### Printeroversigt

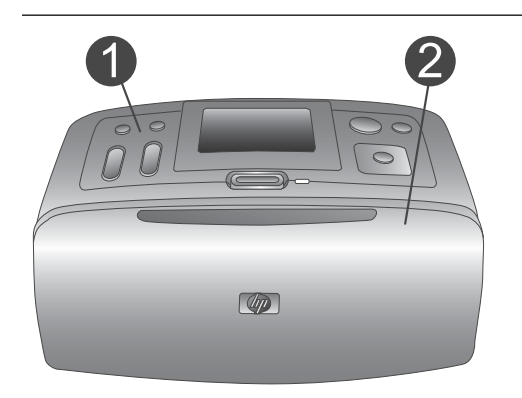

#### Printerforside

- 1 **Kontrolpanel** Her betjenes printerens basisfunktioner.
- 2 Udskriftsbakke (lukket)

Åbnes for at udskrive, indsætte hukommelseskort eller tilslutte kompatibelt digitalkamera.

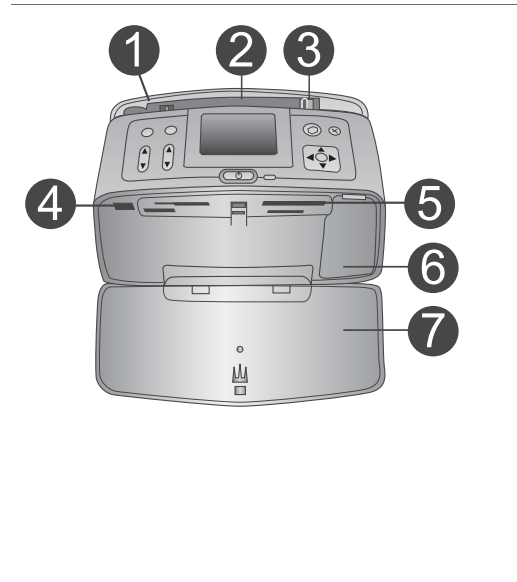

#### Indre forside af printer

- 1 **Papirbakke** Ilæg papir her.
- 2 **Forlænger til papirbakke** Træk ud for at understøtte papir.
- 3 **Papirbreddestyr** Anbring ved bredde af aktuelt papir for at placere papiret korrekt.
- 4 **Kameraport** Tilslut et PictBridge-digitalkamera i denne port eller den valgfrie trådløse HP Bluetooth-printeradapter.
- 5 **Slots til hukommelseskort** Indsæt hukommelseskort i disse slots. Se Isætning af hukommelseskort.
- 6 Dæksel til blækpatron Åbnes for at ilægge eller udtage blækpatron.
- 7 Udskriftsbakke (åben)

Her anbringer printeren fotoudskrifterne.

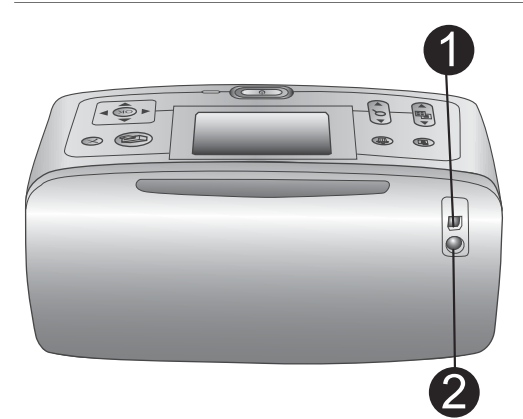

#### **Bagside af printer**

#### 1 USB-port

Brug denne port til at tilslutte printeren til en computer eller et HP-digitalkamera til direkte udskrivning.

2 Netledningsforbindelse Sæt strømstikket i her.

# 

#### Statuslamper

- 1 Indikator for hukommelseskort Lyset angiver status for hukommelseskortet. Se Brug af hukommelseskort.
- 2 Indikator for tændt
  - Grøn: Printeren er tændt.
  - Grøn blinken: Printeren er i brug.
  - Rød blinken: Printeren kræver eftersyn.

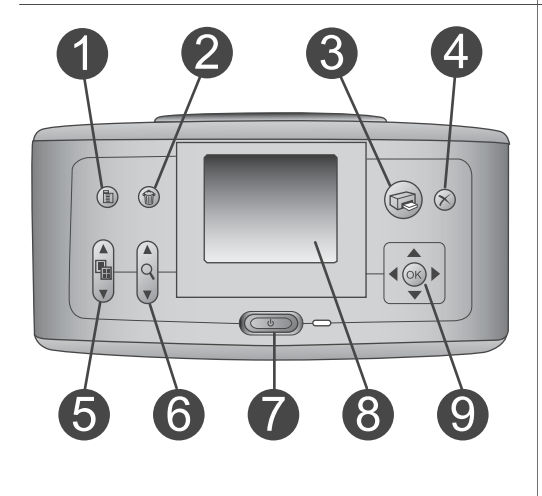

#### Kontrolpanel

1 Menu

Tryk for at få adgang til printermenuen.

#### 2 Slet

Tryk her for at slette det aktuelt valgte foto fra et hukommelseskort.

#### 3 Udskriv

Tryk her for at udskrive udvalgte fotos fra et hukommelseskort.

#### 4 Annuller

Tryk på denne knap for at fravælge fotos, afslutte en menu eller standse en handling.

#### 5 Layout

Brug pilene til at rulle gennem layoutvalgene. Brug OK til at vælge layout.

| <ul> <li>6 Zoom<br/>Brug pilene til at forøge eller formindske<br/>zoomniveauet.</li> <li>7 Strømafbryder<br/>Tryk her for at tænde eller slukke for<br/>printeren.</li> <li>8 Printerskærm<br/>Her kan du se fotos og menuer.</li> <li>9 Knappen Vælg foto<br/>Brug pilene til at rulle gennem fotos på et<br/>hukommelseskort eller navigere i<br/>menuerne. Tryk på OK for at vælge et<br/>foto eller en menukommando.</li> </ul> |
|----------------------------------------------------------------------------------------------------|
| <ol> <li>Ledig skærm</li> <li>Batteriindikator<br/>Viser batteriladningsniveauet for det<br/>interne batteri til HP Photosmart, hvis det<br/>er installeret.</li> <li>Blækniveauindikator<br/>Viser blækniveauet i blækpatronen.</li> </ol>                                                                                                    |
| <ol> <li>Skærmen Vælg foto</li> <li>Markeringsboks<br/>Indeholder en markering, når fotoet er<br/>valgt.</li> <li>Kopier<br/>Viser det antal kopier, der udskrives af<br/>det aktuelle foto.</li> <li>Indeksnummer<br/>Viser indeksnummeret på det aktuelle<br/>foto og det samlede antal fotos på det<br/>ilagte hukommelseskort.</li> </ol>                                                                                        |

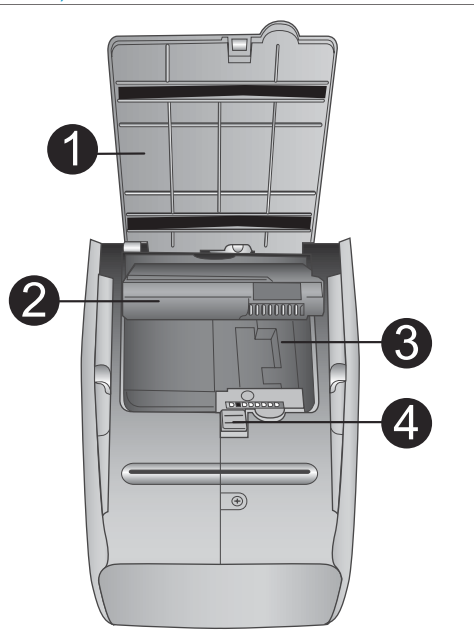

#### Intern batteriholder

- 1 **Dæksel til batteriholder** Åbn dette dæksel på undersiden af printeren for at isætte det valgfrie interne batteri til HP Photosmart.
- Internt batteri til HP Photosmart (Modelnummer: Q5599A)
   Et fuldtopladet batteri kan udskrive ca. 75 fotos. Du skal købe batteriet separat.
- 3 Intern batteriholder Her isættes det valgfrie interne batteri til HP Photosmart.
- 4 Knap til batteriholder

Skub knappen for at åbne dækslet til batteriholder.

#### Tilgængeligt tilbehør

Der findes en lang række tilbehør til HP Photosmart 370 Series-printeren, der gør den nemmere at transportere, så du kan udskrive overalt efter behov. Tilbehøret kan have et andet udseende end i dette dokument.

| Navn på tilbehør                  | Beskrivelse                                                                                         |
|-----------------------------------|----------------------------------------------------------------------------------------------------|
|                                   | Med det interne batteri til HP<br>Photosmart kan du medbringe printeren<br>overalt. (Model: Q5599A) |
| Internt batteri til HP Photosmart |                                                                                                    |

| (TORISAL)                                                                                                    |                                                                                                    |
|----------------------------------------------------------------------------------------------------|----------------------------------------------------------------------------------------------------|
| Navn på tilbehør                                                                                                    | Beskrivelse                                                                                                    |
| Jævnstrømsadapter til bil til HP                                                                                                    | Med jævnstrømsadapteren til bil til HP<br>Photosmart kan du tilslutte printeren i<br>bilen for at få ekstra strøm og genoplade<br>det valgfrie interne batteri til HP<br>Photosmart, der er lagt i printeren.<br>(Model: Q3448A)    |
| Photosmart                                                                                                    |                                                                                                    |
|                                                                                                    | Denne slidstærke letvægtsbæretaske til<br>kompakte printere til HP Photosmart kan<br>bruges til at opbevare og beskytte alt det<br>udstyr, der er nødvendig for at få<br>problemfri udskrivning under transport.<br>(Model: Q3424A) |
| Bæretaske til kompakte printere til<br>HP Photosmart                                                                                                    |                                                                                                    |
| Contraction of the second second seco | HP Bluetooth <sup>®</sup> -trådløs printeradapter<br>tilsluttes kameraporten på forsiden af<br>printeren, så du kan bruge trådløs<br>Bluetooth-teknologi til udskrivning.<br>(Model: Q3395A)                                        |
| HP Bluetooth <sup>®</sup> -trådløs printeradapter                                                                                                    |                                                                                                    |

#### **Printermenu**

10 · · · ·

Tryk på Menu på printerens kontrolpanel for at åbne printermenuen.

#### Sådan navigeres der i printermenuen:

- Tryk på Select Photos (vælg fotos) ▲ eller ▼ for at rulle gennem menukommandoerne på printerskærmen. Menukommandoer, der ikke er tilgængelige, er nedtonede.
- Tryk på **OK** for at åbne en menu eller vælge en kommando.
- Tryk på Cancel (annuller) for at afslutte den aktuelle menu.

Bemærk! Du kan ikke få adgang til printermenuen, når du bruger visning med 9 fotos på printerskærmen. Tryk på Zoom ▲ for at afslutte visning med 9 fotos og vende tilbage til visning af et foto ad gangen, før du trykker på Menu.

| Øverste menuniveau       | Undermenuer/<br>indstillinger            | Flere undermenuer/<br>indstillinger                                                                                                    |
|--------------------------|------------------------------------------|----------------------------------------------------------------------------------------------------|
| Print Options            | Print all (udskriv alt)                  |                                                                                                    |
| (udskriftsindstillinger) | Print range<br>(udskriftsområde)         | Select beginning of range:<br>(vælg områdets start)                                                                                                    |
|                          |                                          | Select beginning of range:<br>(vælg områdets afslutning)                                                                                                    |
|                          | Print index page<br>(udskriv indeksside) |                                                                                                    |
| Edit (rediger)           | Red eye (røde øjne)                      | Fjern røde øjne                                                                                                    |
|                          | Rotate photo (roter foto)                | Tryk på ▶ for at rotere<br>fotoet 90° med uret<br>Tryk på ◀ for at rotere<br>fotoet 90° mod uret                                                                                                  |
|                          | Photo brightness<br>(fotolysstyrke)      | Fotolysstyrke:<br>(vælg -3 til +3.<br>Standarden er 0 og<br>repræsenterer ingen<br>ændring)                                                                                                    |
|                          | Add frame (tilføj ramme)                 | Select pattern: (vælg mønster)                                                                                                    |
|                          |                                          | Select color: (vælg farve)                                                                                                    |
|                          | Add color effect (tilføj<br>farveeffekt) | <ul> <li>Choose color effect:<br/>(vælg farveeffekt)</li> <li>Black &amp; white (sort &amp; hvid)</li> <li>Sepia</li> <li>Antique (antik)</li> <li>No effect (ingen effekt) (standard)</li> </ul> |
| Tools (værktøjer)        | Instant Share                            |                                                                                                    |
|                          | View 9-up (vis 9 fotos)                  |                                                                                                    |
|                          | Slide show (diasshow)                    |                                                                                                    |
|                          | Print quality<br>(udskriftskvalitet)     | Print quality:<br>(udskriftskvalitet)<br>• Best (bedst)<br>(standard)<br>• Normal                                                                                                    |

#### **Printermenuens struktur**

| Øverste menuniveau                                                                                                    | Undermenuer/<br>indstillinger            | Flere undermenuer/<br>indstillinger                                                                                                    |
|----------------------------------------------------------------------------------------------------|------------------------------------------|----------------------------------------------------------------------------------------------------|
|                                                                                                    | Print test page (udskriv testside)       |                                                                                                    |
|                                                                                                    | Clean cartridge (rens<br>blækpatroner)   | Continue to second level<br>cleaning? (fortsæt til<br>rensning på andet niveau?)<br>• Yes (ja)<br>• No (nej)                                                                                                    |
|                                                                                                    |                                          | Continue to third level<br>cleaning? (fortsæt til<br>rensning på tredje niveau?)<br>• Yes (ja)<br>• No (nej)                                                                                                    |
|                                                                                                    | Align cartridge (juster<br>blækpatronen) |                                                                                                    |
| Bluetooth<br>Kommandoerne i                                                                                                 | Device address<br>(enhedens adresse)     | Device address:<br>(enhedens adresse)                                                                                                    |
| Bluetooth-menuen skal<br>bruges, hvis du udstyrer<br>printeren med den valgfrie<br>HP Bluetooth-trådløse<br>printeradapter. | Device name (enhedens<br>navn)           | (Du kan vælge et<br>enhedsnavn til den<br>printer, der vises på andre<br>enheder med Bluetooth-<br>trådløs teknologi, når de<br>finder printeren).                                                                                                    |
|                                                                                                    | View Passkey (vis<br>adgangsnøgle)       |                                                                                                    |
|                                                                                                    | Change Passkey (skift<br>adgangsnøgle)   | (Du kan tildele en<br>Bluetooth-numerisk<br>adgangsnøgle til den<br>printer, som brugere af<br>enheder med Bluetooth-<br>trådløs teknologi, der<br>forsøger at finde<br>printeren, skal angive, før<br>de kan udskrive, hvis<br>printerens Bluetooth<br>Security level<br>(sikkerhedsniveau)<br>indstilles til High (højt).<br>Standardadgangsnøglen<br>er 0000). |

#### Kapitel 1

| Øverste menuniveau | Undermenuer/<br>indstillinger     | Flere undermenuer/<br>indstillinger                                                                                                    |
|--------------------|-----------------------------------|----------------------------------------------------------------------------------------------------|
|                    | Accessibility<br>(tilgængelighed) | <ul> <li>Accessibility:<br/>(tilgængelighed)</li> <li>Visible to all (synlig<br/>for alle)</li> <li>Not visible (ikke<br/>synlig)</li> </ul> |
|                    |                                   | Når Accessibility<br>(tilgængelighed) e<br>indstillet til Not                                                                                |

Security level

Cartridges

(blækpatroner)

(sikkerhedsniveau)

visible (ikke synlig), er det kun enheder. som kender

enhedsadressen. der kan udskrive til den. (Du kan indstille printeren med Bluetooth til at være synlig eller usynlig for andre enheder med Bluetooth-trådløs teknologi ved at ændre denne indstilling for tilgængelighed).

Security Level:

•

•

(sikkerhedsniveau) Low (lavt)

Print Cartridge Help

at se, hvordan du indsætter blækpatronen)

(hjælp til blækpatroner): (Tryk på Select Photos (vælg fotos) ▲ eller ▼ for at rulle igennem HPblækpatronerne, der er tilgængelige for printeren, og tryk derefter på OK for

(Printeren kræver ikke, at brugere af andre enheder med Bluetooth-trådløs teknologi angiver adgangsnøglen til printeren). High (højt)

Help (hjælp)

| Øverste menuniveau           | Undermenuer/<br>indstillinger         | Flere undermenuer/<br>indstillinger                                                                                                    |
|------------------------------|---------------------------------------|----------------------------------------------------------------------------------------------------|
|                              | Photo sizes<br>(fotostørrelse)        | Hjælp til fotostørrelse<br>(hjælp til fotostørrelse):<br>(Tryk på <b>Select Photos</b><br>(vælg fotos) ▲ eller ▼<br>for at rulle igennem de<br>tilgængelige fotostørrelser)       |
|                              | Paper loading (ilægning<br>af papir)  | Paper Loading Help<br>(hjælp til ilægning af papir):<br>(Tryk på <b>Select Photos</b><br>(vælg fotos) ▲ eller ▼<br>for at rulle igennem<br>oplysningerne om<br>ilægning af papir) |
|                              | Paper jam (papirstop)                 | Paper Jam Help (hjælp til<br>papirstop):<br>(Vælg denne for at få<br>yderligere oplysninger om<br>fjernelse af papirstop)                                                         |
|                              | Camera connect<br>(kameratilslutning) | Camera Connect Help<br>(hjælp til<br>kameratilslutning):<br>(Vælg at se, hvor du<br>tilslutter et PictBridge-<br>kompatibelt digitalkamera<br>til printeren.)                     |
| Preferences<br>(præferencer) | Smart focus                           | Smart focus:<br>• On (til) (standard)<br>• Off (fra)                                                                                                    |
|                              | Digital flash                         | Digital flash:<br>On (til) (standard)<br>Off (fra)                                                                                                    |
|                              | Date/time (dato/tid)                  | Date/time stamp: (dato-<br>og tidsstempel)<br>Date/time (dato/tid)<br>Date only (kun dato)<br>Off (fra) (standard)                                                                |

#### Kapitel 1

\_

| Øverste menuniveau | Undermenuer/<br>indstillinger          | Flere undermenuer/<br>indstillinger                                                                                                    |
|--------------------|----------------------------------------|----------------------------------------------------------------------------------------------------|
|                    | Colorspace<br>(farvespektrum)          | Choose colorspace: (vælg<br>farvespektrum)<br>Adobe RGB<br>SRGB<br>Auto-select<br>(automatisk)<br>(standard)                                                                                                    |
|                    | Borderless (uden<br>ramme)             | Turn borderless printing<br>(slå udskrivning uden<br>ramme):<br>• On (til)<br>• Off (fra) (standard)                                                                                                    |
|                    | After printing (efter<br>udskrivning)  | After printing, deselect all<br>photos (efter udskrivning<br>fravælges alle fotos):<br>• Always (altid)<br>(standard)<br>• Never (aldrig)<br>• Ask (spørg)                                                                                                    |
|                    | Passport photo mode<br>(pasfoto)       | Turn passport photo<br>mode (slå pasfoto):<br>• On (til)<br>• Off (fra) (standard)<br>Select Size (vælg<br>størrelse):<br>Pasfoto giver printeren<br>besked om at udskrive<br>alle fotos i den valgte<br>pasfotostørrelse. Hver<br>side indeholder ét foto.<br>Hvis du angiver flere<br>kopier af det samme foto,<br>vises de alle på den<br>samme side (hvis der er<br>plads nok). |
|                    | Demo state<br>(demonstrationstilstand) | Turn demo state: (slå<br>demonstrationstilstand)<br>• On (til) (standard)<br>• Off (fra)                                                                                                    |

| Printermenuens struktur (fortsat) |         |
|-----------------------------------|---------|
| Øverste menuniveau                | Underme |

| Øverste menuniveau | Undermenuer/<br>indstillinger           | Flere undermenuer/<br>indstillinger                                                                                                    |
|--------------------|-----------------------------------------|----------------------------------------------------------------------------------------------------|
|                    | Auto-save (gem<br>automatisk)           | Turn auto-save (slå<br>automatisk lagring):                                                                                                    |
|                    |                                         | <ul> <li>On (til) (standard)</li> <li>Off (fra)</li> </ul>                                                                                                    |
|                    |                                         | Standardindstillingen<br>giver printeren besked om<br>at overføre alle fotos fra<br>et hukommelseskort til<br>computeren, første gang<br>du indsætter et kort.<br>Printeren skal være<br>forbundet med en<br>computer, hvor<br>programmet HP<br>Photosmart er installeret. |
|                    | Preview animation (vis animation)       | Turn preview animation:<br>(slå Vis animation)<br>• On (til) (standard)<br>• Off (fra)                                                                                                    |
|                    | Video enhancement<br>(videoforbedring)  | Turn video enhancement<br>(slå videoforbedring):<br>• On (til)<br>• Off (fra) (standard)                                                                                                    |
|                    | Restore defaults<br>(gendan standarder) | Restore original factory<br>preferences: (gendan<br>fabriksindstillinger)<br>• Yes (ja)<br>• No (nej)                                                                                                    |
|                    | Language (sprog)                        | Select language (vælg sprog):                                                                                                    |
|                    |                                         | Select country/region<br>(vælg land/område):                                                                                                    |

#### Papiroplysninger

Du kan udskrive på fotos på fotopapir, almindeligt papir og kartotekskort. Printeren understøtter følgende papirtyper og -størrelser:

#### Kapitel 1

| Туре            | Størrelse                                                                            | Formål                                                  |
|-----------------|--------------------------------------------------------------------------------------|---------------------------------------------------------|
| Fotopapir       | 10 x 15 cm med eller<br>uden 1,25 cm fane (4 x 6"<br>med eller uden 0,5" fane)       | Udskrivning af fotos                                    |
| Kartotekskort   | 10 x 15 cm (4 x 6")                                                                  | Udskrivning af kladder,<br>justeringssider og testsider |
| Hagaki-kort     | 100 x 140 mm (4 x 5,5")                                                              | Udskrivning af fotos                                    |
| A6-kort         | 105 x 148 mm (4,13 x 5,8")                                                           | Udskrivning af fotos                                    |
| Kort i L-format | 90 x 127 mm med eller<br>uden 12,5 mm fane (3,5 x<br>5" med eller uden 0,5"<br>fane) | Udskrivning af fotos                                    |

#### llægningspapir

| Papirtype                                                                           | Sådan ilægges papiret                                                                                                    |                                       |
|-------------------------------------------------------------------------------------|----------------------------------------------------------------------------------------------------|---------------------------------------|
| Fotopapir 10 x 15<br>cm (4 x 6")<br>Kartotekskort<br>Kort i L-format<br>Hagaki-kort | <ol> <li>Åbn papirbakken helt<br/>op.</li> <li>Ilæg op til 20 ark<br/>papir, så<br/>udskriftssiden eller<br/>den blanke side<br/>vender mod dig. Hvis<br/>du bruger papir med<br/>fane, skal du ilægge<br/>det, så faneenden<br/>indføres sidst.</li> <li>Juster<br/>papirbreddestyret, så<br/>det sidder tæt på<br/>kanten af papiret<br/>uden at bøje det.</li> <li>Åbn udskriftsbakken,<br/>så den er klar til<br/>udskrivning.</li> </ol> | 1 Papirbakke   2   3   Udskriftsbakke |

#### **Oplysninger om blækpatroner**

HP Photosmart 370 Series-printeren kan udskrive fotos i farve og sort-hvid. HP kan levere forskellige typer af blækpatroner, så du kan få den bedste patron til din opgave. Varenummeret på blækpatroner varierer fra land til land. Vælg det rigtige varenummer til dit land.

Hvis du vil opnå den bedste udskriftskvalitet, anbefaler HP, at du altid bruger HPblækpatroner. Hvis du ilægger en blækpatron, der ikke er omtalt i denne tabel, kan printergarantien blive ugyldig.

Du får den højeste fotokvalitet, hvis du følger denne vejledning:

| Hvis du vil udskrive…              | Skal du indsætte denne blækpatron i<br>patronholderen                                                                                                    |
|------------------------------------|----------------------------------------------------------------------------------------------------|
| Farvefotos                         | Trefarvet blækpatron (7 ml) HP nr. 95<br>(Nordamerika, Latinamerika, Asien,<br>Oceanien), nr. 135 (Østeuropa,<br>Rusland, Mellemøsten, Afrika, Japan),<br>nr. 343 (Vesteuropa), nr. 855 (Kina,<br>Indien)                                                                                                    |
|                                    | Trefarvet blækpatron (0,47 fl oz) HP nr.<br>97 (Nordamerika, Latinamerika, Asien,<br>Oceanien), nr. 134 (Østeuropa,<br>Rusland, Mellemøsten, Afrika, Japan),<br>nr. 344 (Vesteuropa), nr. 857 (Kina,<br>Indien)                                                                                                    |
| Sort-hvide fotos                   | Grå fotoblækpatron HP nr. 100 (global)                                                                                                    |
| Sepia og antikke fotos             | Trefarvet blækpatron (7 ml) HP nr. 95<br>(Nordamerika, Latinamerika, Asien,<br>Oceanien), nr. 135 (Østeuropa,<br>Rusland, Mellemøsten, Afrika, Japan),<br>nr. 343 (Vesteuropa), nr. 855 (Kina,<br>Indien)<br>Trefarvet blækpatron (0,47 fl oz) HP nr.<br>97 (Nordamerika, Latinamerika, Asien,<br>Oceanien), nr. 134 (Østeuropa,<br>Rusland, Mellemøsten, Afrika, Japan),<br>nr. 344 (Vesteuropa), nr. 857 (Kina,<br>Indien) |
| Tekst og farvelagte stregtegninger | Trefarvet blækpatron (7 ml) HP nr. 95<br>(Nordamerika, Latinamerika, Asien,<br>Oceanien), nr. 135 (Østeuropa,<br>Rusland, Mellemøsten, Afrika, Japan),<br>nr. 343 (Vesteuropa), nr. 855 (Kina,<br>Indien)<br>Trefarvet blækpatron (0,47 fl oz) HP nr.<br>97 (Nordamerika, Latinamerika, Asien,<br>Oceanien), nr. 134 (Østeuropa,<br>Rusland, Mellemøsten, Afrika, Japan),<br>nr. 344 (Vesteuropa), nr. 857 (Kina,            |

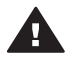

**Forsigtig!** Sørg for at bruge den rigtige blækpatron. Desuden fraråder HP modificering eller genopfyldning af HP-blækpatroner. Skader, der opstår som følge af modificering eller genopfyldning af HP-blækpatroner, dækkes ikke af HP-garantien.

Hvis du vil opnå den bedste udskriftskvalitet, anbefaler HP, at du installerer alle blækpatroner før den dato, der er trykt på emballagen.

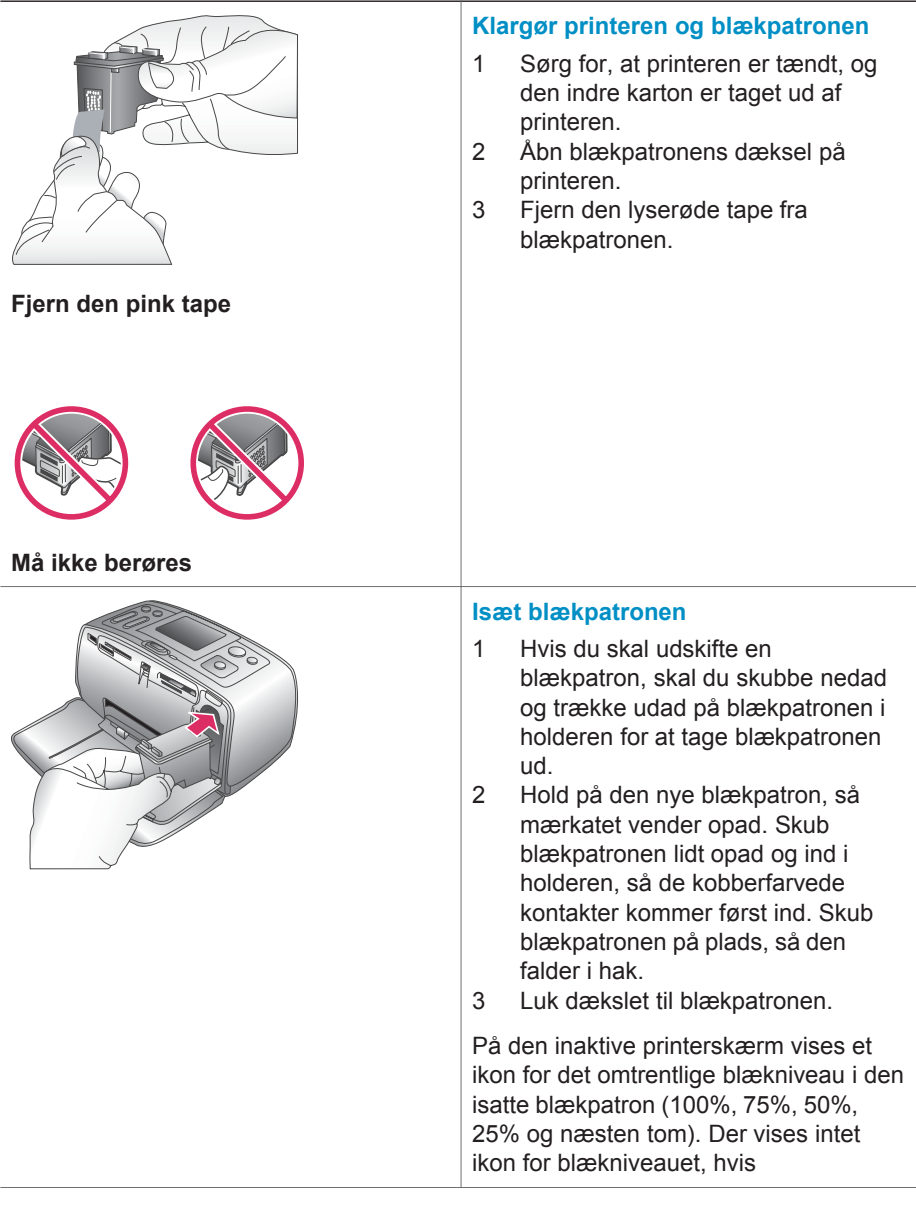

#### Sådan ilægges eller udskiftes blækpatronen

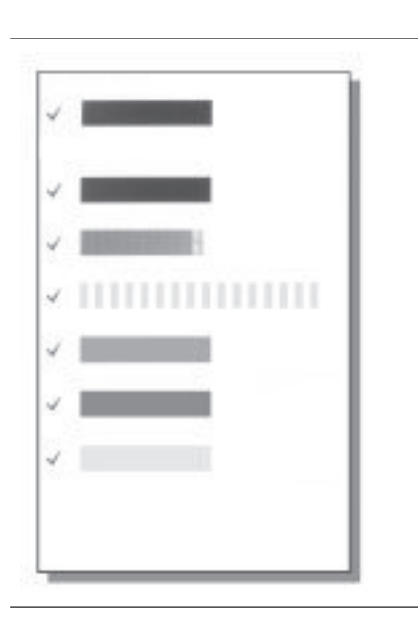

blækpatronen ikke er en ægte HPblækpatron.

Hver gang du isætter eller udskifter en blækpatron, vises en meddelelse på printerskærmen, hvor du bliver bedt om at ilægge almindeligt papir, så printeren kan justere blækpatronen. Det sikrer høj udskriftskvalitet.

#### Juster blækpatronen

- 1 Læg papiret i papirbakken, og tryk på **OK**.
- 2 Følg vejledningen på skærmen for at justere blækpatronen.

Se Juster blækpatronen.

#### Når du ikke bruger en blækpatron

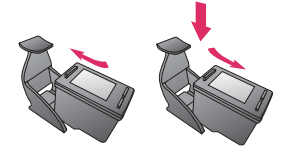

Hver gang du tager en blækpatron ud af printeren, skal du opbevare den i et hylster til blækpatroner. Hylsteret forhindrer blækket i at tørre ud. Forkert opbevaring af blækpatronen kan beskadige den.

I nogle lande leveres printeren ikke med hylster til blækpatron, men det leveres sammen med den grå fotoblækpatron, der kan købes separat. I andre lande leveres hylsteret sammen med printeren.

→ Du kan lægge en blækpatron i hylsteret ved at skubbe den lidt skråt ind, indtil den falder i hak.

# **2** Udskrivning med printeren

Det er nemt at udskrive fotos i høj kvalitet til dig selv, familie og venner. Dette afsnit indeholder oplysninger om, hvordan du hurtigt kan komme i gang med udskrivning, og der findes detaljeret vejledning i brug af hukommelseskort, udvælgelse af fotos m.v.

#### **Hurtig start**

Det er så let som ingenting at udskrive fotos! Følg denne fremgangsmåde:

| Trin 1: Forberedelse af udskrivninger | า |                                                                                                    |
|---------------------------------------|---|----------------------------------------------------------------------------------------------------|
| Isætning af blækpatron                | 2 | <ul> <li>Installer blækpatronen.</li> <li>Se Oplysninger om blækpatroner.</li> <li>a Tag blækpatronen ud af<br/>emballagen, og fjern tapen.<br/>Berør ikke blækpatronens<br/>dyser eller kobberfarvede<br/>kontakter.</li> <li>b Åbn forsiden af printeren ved at<br/>trække udskriftsbakken ud.</li> <li>c Åbn blækpatronens dæksel til<br/>højre for hukommelseskortenes<br/>slot.</li> <li>d Indsæt blækpatronen, så de<br/>kobberfarvede kontakter<br/>vender indad, og skub<br/>blækpatronen i hak.</li> <li>Ilæg fotopapir.</li> </ul> |
| llægning af papir                     |   | <ul> <li>Se Papiroplysninger.</li> <li>a Åbn papirbakken på bagsiden<br/>af printeren.</li> <li>b Læg flere ark fotopapir i<br/>papirbakken.</li> <li>c Juster papirbreddestyret efter<br/>fotopapiret.</li> </ul>                                                                                                    |
| Trin 2: Udvælgelse af fotos           |   |                                                                                                    |
|                                       | 1 | Indsæt et hukommelseskort, der indeholder fotos.                                                                                                    |

Indsætning af et hukommelseskort

#### (fortsat)

#### Trin 2: Udvælgelse af fotos

|                       |        | <b>Forsigtig!</b> Forkert indsætning af<br>hukommelseskort kan beskadige<br>kortet og printeren. Yderligere<br>oplysninger om hukommelseskort<br>finder du i afsnittet Isætning af<br>hukommelseskort. |
|-----------------------|--------|----------------------------------------------------------------------------------------------------|
| Udvælgelse af et foto | 2<br>3 | Tryk på ◀ eller ► for at rulle<br>gennem hukommelseskortets fotos.<br>Tryk på OK for at vælge et foto, du<br>vil udskrive. Der vises en markering<br>i venstre hjørne af fotoet på<br>printerskærmen.  |
|                       |        | Yderligere oplysninger om<br>udvælgelse af fotos finder du i<br>afsnittet Udvælgelse af fotos.                                                                                                    |
|                       |        |                                                                                                    |
| Trin 3: Udskrivning   |        |                                                                                                    |
|                       | →      | Tryk på <b>Udskriv</b> for at udskrive de markerede fotos.                                                                                                    |

Udskrivning af fotos

#### Udskrivning uden en computer

HP Photosmart 370 series-printeren gør det muligt at udskrive fantastiske fotos uden at nærme sig en computer.

#### Brug af hukommelseskort

Når du har taget billeder med et digitalt kamera, kan du fjerne hukommelseskortet fra kameraet og indsætte det i printeren for at se og udskrive fotos. Printeren kan læse følgende typer hukommelseskort: CompactFlash<sup>™</sup>, Memory Sticks, MultiMediaCard<sup>™</sup>, Secure Digital<sup>™</sup>, SmartMedia<sup>™</sup> og xD-Picture Card<sup>™</sup>. Microdrive understøttes ikke.

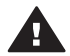

**Forsigtig!** Bruger du nogen anden type hukommelseskort, kan det beskadige både hukommelseskortet og printeren.

Du kan læse om andre måder at overføre fotos fra et digitalt kamera til printeren under Tilslutninger.

#### Understøttede filformater

Printeren kan genkende og udskrive følgende filformater direkte fra et hukommelseskort: JPEG, ukomprimeret TIFF, Motion JPEG AVI, Motion-JPEG

QuickTime og MPEG-1. Hvis dit digitalkamera gemmer fotos og videoklip i andre filformater, skal du gemme filerne på din computer og udskrive dem med et softwareprogram. Yderligere oplysninger finder du i hjælpen på skærmen.

#### Isætning af hukommelseskort

Når du har taget billeder med et digitalkamera, skal du tage hukommelseskortet ud af kameraet og sætte det i printeren.

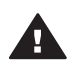

Forsigtig! Træk ikke et hukommelseskort ud, mens indikatorlampen blinker.
Hvis du tager et hukommelseskort ud, mens det læses, kan dataene på kortet eller printeren og hukommelseskortet tage skade.

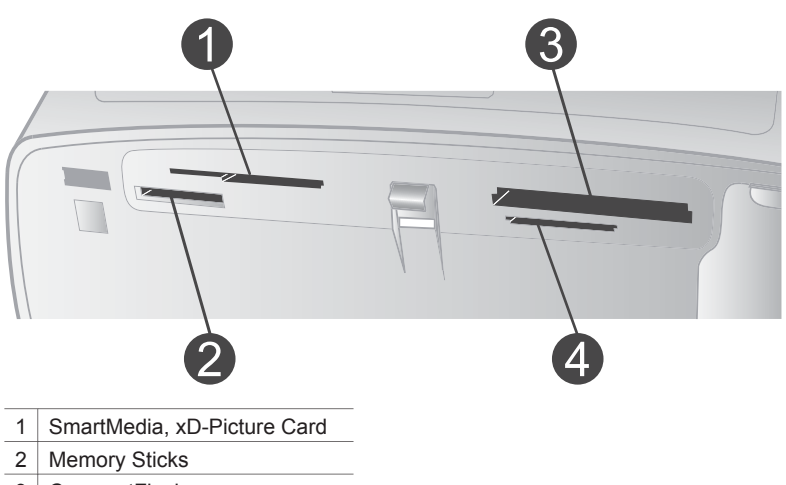

- 3 CompactFlash
- 4 MultiMediaCard, Secure Digital
- 1 Udtag eventuelle hukommelseskort, der allerede er indsat i et slot til hukommelseskort. Der må kun være indsat ét kort ad gangen.
- 2 Find det korrekte slot til hukommelseskortet.
- 3 Indsæt hukommelseskortet i dette slot, så de kobberfarvede kontakter vender nedad, eller metalhullerne til ben vender mod printeren.
- 4 Skub forsigtigt hukommelseskortet ind i printeren, indtil det stopper.

Printeren læser hukommelseskortet, beder dig om at vælge et udskriftssidelayout og viser derefter det første foto på kortet. Hvis du har anvendt digitalkameraet til at udvælge fotos på kortet, spørger printeren, om du vil udskrive de kameravalgte fotos.

#### Udvælgelse af fotos

Du kan udvælge et eller flere fotos til udskrivning på printerens kontrolpanel.

#### Sådan udvælges et foto

- 1 Indsæt et hukommelseskort.
- 2 Tryk på Layout. For hvert tryk vælger du det næste tilgængelige layout.
- 3 Tryk på ◀ eller ▶ for at navigere til det foto, du vil udskrive.

Tip! Du kan flytte hurtigt gennem fotografierne ved at holde ◀ eller ▶ nede.

- 4 Tryk på OK for at vælge det aktuelle foto på printerskærmen. Der vises en markering i nederste venstre hjørne af printerskærmen som tegn på, at fotoet er udvalgt til udskrivning. Tryk på OK gentagne gange, hvis du vil udskrive flere kopier af fotoet. Antallet af kopier, der udskrives, vises ud for markeringen. Tryk på Annuller, hvis du vil mindske antallet af kopier med én kopi.
- 5 Hvis du vil udvælge flere fotos, skal du gentage trin 3 og 4.

#### Sådan fravælges et foto

- 1 Tryk på eller ► for at navigere til det foto, du vil fravælge.
- 2 Tryk på Annuller.

Fravalg af fotos sletter dem ikke fra hukommelseskortet.

#### Udskrivning af udvalgte fotos

Du kan udskrive fotos fra et hukommelseskort eller direkte fra et PictBridge- eller HPdigitalkamera til direkte udskrivning.

#### Sådan udskrives umarkerede fotos

- 1 Indsæt et hukommelseskort og vælg et eller flere fotos.
- 2 Tryk på Udskriv.

Printeren roterer evt. dine fotos, så de passer til det aktuelle udskriftslayout.

#### Sådan uskrives alle fotos

- 1 Indsæt et hukommelseskort.
- 2 Sørg for at den ønskede papirtype ligger i papirbakken.
- 3 Tryk på Menu.
- 4 Vælg Print options (udskriftsindstillinger), og tryk derefter på OK.
- 5 Vælg Print all (udskriv alle), og tryk derefter på OK.

#### Sådan udskrives en række af fotos

- 1 Indsæt et hukommelseskort.
- 2 Sørg for at den ønskede papirtype ligger i papirbakken.
- 3 Tryk på Menu.
- 4 Vælg Print options (udskriftsindstillinger), og tryk derefter på OK.
- 5 Vælg Print range (udskriftsområde), og tryk derefter på OK.
- 6 Tryk på Select photos (vælg fotos) ◀ eller ▶ indtil det første foto, du vil udskrive, vises, og tryk derefter på OK.
- 7 Tryk på Select photos (vælg fotos) ◀ eller ► indtil det sidste foto, du vil udskrive, vises, og tryk derefter på OK.
- 8 Tryk på Udskriv.

#### Sådan udskrives kameravalgte fotos

- 1 Indsæt et hukommelseskort, som indeholder kameravalgte fotos (DPOF).
- 2 Vælg Ja, når du bliver spurgt, om du vil udskrive de kameravalgte fotos, og tryk derefter på OK.

#### Sådan udskriver du fra et PictBridge-digitalt kamera

1 Tænd for kameraet, og vælg de fotos, der skal udskrives.

2 Kontroller, at kameraet er indstillet til PictBridge, og tilslut det derefter til kameraporten på forsiden af printeren ved hjælp af USB-kablet, som blev leveret sammen med kameraet.

Når printeren genkender PictBridge-kameraet, udskrives de valgte fotos.

#### Sådan udskriver du fra et HP-digitalt kamera til direkte udskrivning

- 1 Tænd for kameraet, og vælg de fotos, der skal udskrives.
- 2 Tilslut kameraet til kameraporten på forsiden af printeren ved hjælp af USBkablet, som blev leveret med kameraet.
- 3 Følg instruktionerne på kameraets skærm.

#### **Forbedring af fotos**

Printeren indeholder en række værktøjer og effekter, der gør det muligt for dig at forbedre dine fotos eller bruge dem kreativt. Indstillingerne ændrer ikke de originale fotos. De har kun indflydelse på udskrivningen.

#### Tilføj en farveeffekt

- 1 Skift til det foto, du vil ændre, og tryk derefter på OK for at vælge det.
- 2 Tryk på Menu.
- 3 Vælg Edit (rediger), og tryk derefter på OK.
- 4 Vælg Add color effect (tilføj farveeffekt), og tryk derefter på OK.
- 5 Brug Select photos (vælg fotos)-pilene til at fremhæve den farveeffekt, du vil bruge, og tryk derefter på OK.

Fotoet vises på printerens display med den valgte farveeffekt. Effekten ændrer ikke det originale foto. Det har kun indflydelse på udskrivningen.

#### Tilføj en dekorativ ramme

- 1 Skift til det foto, du vil ændre, og tryk derefter på **OK** for at vælge det.
- 2 Tryk på Menu.
- 3 Vælg Edit (rediger), og tryk derefter på OK.
- 4 Vælg Add frame (tilføj ramme), og vælg derefter OK.
- 5 Brug Select photos (vælg fotos)-pilene til at fremhæve det rammemønster, du vil bruge, og tryk derefter på OK.
- 6 Brug Select photos (vælg fotos)-pilene til at fremhæve den rammefarve, du vil bruge, og tryk derefter på OK.

Fotoet vises på printerens display med rammen. Effekten ændrer ikke det originale foto. Det har kun indflydelse på udskrivningen.

#### Fjernelse af røde øjne

- 1 Tryk på Menu.
- 2 Vælg Edit (rediger), og tryk derefter på OK.
- 3 Vælg Red eye (røde øjne), og tryk derefter på OK.

Denne indstillng fjerner røde øjne fra alle udskrifter.

#### Ændring af printerpræferencer

Du kan ændre printerens standardindstillinger efter dine personlige præferencer ved at bruge printermenuen på printerens kontrolpanel. Printerpræferencerne er globale

indstillinger. De gælder for alle de fotos, du udskriver. Der findes en liste over de tilgængelige præferencer og deres standardindstillinger i afsnittet Printermenu.

Du kan ændre printerpræferencer ved at følge denne generelle fremgangsmåde.

- 1 Hvis der er et hukommelseskort i printeren, skal du fjerne det.
- 2 Tryk på Menu på printerens kontrolpanel for at åbne printermenuen.
- 3 Vælg Preferences (præferencer), og tryk derefter på OK.
- 4 Vælg den præference, du vil ændre, og tryk derefter på OK.
- 5 Vælg den ønskede indstilling, og tryk derefter på OK.

#### **Tilslutninger**

Printeren kan tilsluttes andre enheder og skabe forbindelser til andre personer.

#### Tilslutning til andre enheder

Denne printer kan tilsluttes computere og andre enheder på flere forskellige måder. Hver tilslutningstype har sin egen funktionsmåde.

| Tilslutningstype og udstyr                                                                                                    | Funktionalitet                                                                                                    |  |
|----------------------------------------------------------------------------------------------------|----------------------------------------------------------------------------------------------------|--|
| <ul> <li>USB</li> <li>Universal Serial Bus (USB) 1.1 eller<br/>2.0 med fuldhastighedskabel på 3<br/>meter eller derunder. Oplysninger<br/>om tilslutning af printeren med et<br/>USB-kabel finder du i<br/><i>Konfigurationsvejledning.</i></li> <li>En computer med internetadgang<br/>(til brug af HP Instant Share).</li> </ul> | <ul> <li>Udskrivning fra din computer til<br/>printeren. Yderligere oplysninger<br/>finder du i hjælpen på skærmen.</li> <li>Lagring af fotos fra et<br/>hukommelseskort, der er indsat i<br/>printeren, på din computer, hvor du<br/>kan redigere eller organisere dem i<br/>HP Image Zone-programmet.</li> <li>Deling af fotos med andre via HP<br/>Instant Share.</li> <li>Direkte udskrivning fra et HP<br/>Photosmart-digitalt kamera til<br/>direkte udskrivning til printeren.<br/>Yderligere oplysninger finder du i<br/>afsnittet Udskrivning uden en<br/>computer og i dokumentationen til<br/>kameraet.</li> </ul> |  |
| <b>PictBridge</b><br>Et PictBridge-kompatibelt digitalt kamera<br>og et USB-kabel.<br>Tilslut kameraet i kameraporten på<br>forsiden af printer.                                                                                                    | Direkte udskrivning fra et PictBridge-<br>kompatibelt digitalt kamera til printeren.<br>Yderligere oplysninger finder du i<br>afsnittet Udskrivning uden en computer<br>og i dokumentationen til kameraet.                                                                                                    |  |
| Bluetooth<br>Valgfri HP Bluetooth-trådløs<br>printeradapter.<br>Hvis printeren er leveret med dette<br>tilbehør, eller du har købt det separat,                                                                                                    | Udskrivning fra alle enheder, der har<br>Bluetooth-trådløs teknologi, til printeren.<br>Hvis du tilslutter den valgfrie HP<br>Bluetooth-trådløse printeradapter i<br>printeren via kameraporten, skal du<br>angive de nødvendige indstillinger i                                                                                                    |  |

(fortsat)

| Tilslutningstype og udstyr                                                                | Funktionalitet                                                                                   |
|-------------------------------------------------------------------------------------------|--------------------------------------------------------------------------------------------------|
| skal du læse den tilhørende vejledning<br>og Hjælp på skærmen for at få<br>instruktioner. | Bluetooth-printermenuen. Se<br>Printermenu.<br>Adapteren er ikke kompatibel med<br>Macintosh OS. |

#### **Tilslutning via HP Instant Share**

Du kan bruge HP Instant Share til at dele fotos med andre via e-mail, onlinealbum eller en onlinefotoservice. Du skal bruge et USB-kabel til at tilslutte printeren til en computer, der har internetadgang, og hvor alle HP-programmer er installeret. Hvis du forsøger at bruge HP Instant Share uden at have al den nødvendige software installeret eller konfigureret, vises en meddelelse på skærmen med oplysninger om de trin, du skal gennemføre.

#### Sådan bruges HP Instant Share

- 1 Indsæt et hukommelseskort og vælg nogle fotos.
- 2 Tryk på Menu, vælg Tools (værktøjer), og tryk derefter på OK.
- 3 Vælg HP Instant Share, og tryk derefter på OK.
- 4 Følg vejledningen på computerskærmen for at dele de valgte fotos med andre.

HP Image Zone Hjælp på skærmen indeholder oplysninger om brug af HP Instant Share.

# **3** Installation af softwaren

Printeren leveres med programmer, som du kan installere på en computer, hvis du vil. Når du har brugt oplysningerne i *Installationsvejledningen* til at installere printerhardwaren, skal du bruge oplysningerne i dette afsnit til at installere softwaren.

| Windows-brugere                                                                                                    | Macintosh-brugere                                                                                                    |  |
|----------------------------------------------------------------------------------------------------|----------------------------------------------------------------------------------------------------|--|
| Vigtigt: Tilslut ikke USB-kablet, før du bliver bedt om det.                                                                                                    | Vigtigt: Tilslut ikke USB-kablet, før du bliver bedt om det.                                                                                                    |  |
| <ul> <li>HP Image Zone-softwaren og fuld<br/>printerfunktionalitet installeres<br/>automatisk, når du vælger<br/>standardinstallationen af HP-softwaren.</li> <li>Indsæt cd'en med HP Photosmart i<br/>computerens cd-rom-drev.</li> <li>Klik på Næste, og følg<br/>instruktionerne på skærmen. Hvis<br/>der ikke vises nogen instruktioner,<br/>skal du finde filen setup.exe på cd-<br/>rom-drevet og dobbeltklikke på den.<br/>Vent de minutter, det tager at<br/>indlæse filerne.</li> <li>Bemærk! Hvis skærmen Ny<br/>hardware fundet</li> </ul> | <ol> <li>Indsæt cd'en med HP Photosmart i<br/>computerens cd-rom-drev.</li> <li>Dobbeltklik på ikonet HP<br/>Photosmart CD.</li> <li>Dobbeltklik på ikonet Installer HP<br/>Photosmart. Følg instruktionerne<br/>på skærmen for at installere<br/>printerprogrammet.</li> <li>Når du bliver bedt om det, sætter du<br/>den ene ende af USB-kablet i USB-<br/>porten bag på printeren og den<br/>anden ende i USB-porten på din<br/>computer.</li> <li>Vælg printeren i dialogboksen<br/>Udskriv. Hvis printeren ikke findes<br/>på listen, skal du klikke på Rediger</li> </ol> |  |
| åbnes, skal du klikke på<br><b>Annuller</b> , trække USB-<br>kablet ud og genstarte<br>installationen.                                                                                                    | printerliste for at tilføje printeren.                                                                                                    |  |
| 3 Når du bliver bedt om det, sætter du<br>den ene ende af USB-kablet i USB-<br>porten bag på printeren og den<br>anden ende i USB-porten på din<br>computer.                                                                                                    |                                                                                                    |  |
| <ul> <li>Følg instruktionerne på skærmen,<br/>indtil installationen er afsluttet, og<br/>computeren genstarter. Når<br/>velkomstsiden vises, skal du klikke<br/>på Udskriv en demoside.</li> </ul>                                                                                                    |                                                                                                    |  |

# 4 Support og garanti

I dette afsnit findes oplysninger om teknisk support og printergaranti.

#### Kundepleje

Hvis du har et problem, skal du følge disse trin:

- 1 Se dokumentationen, der fulgte med printeren.
  - Installationsvejledning: Installationsvejledningen til HP Photosmart 370 series beskriver, hvordan printeren konfigureres, og hvordan du udskriver dit første foto.
  - Brugervejledning: Brugervejledning til HP Photosmart 370 Series beskriver printerens grundlæggende funktioner, hvordan printeren bruges uden at være tilsluttet en computer, og hvordan fejlfinding af hardware foretages. Denne vejledning findes også i onlineformat på cd'en med brugervejledning.
  - Brugerhåndbog: Brugerhåndbog til HP Photosmart 370 Series er indeværende håndbog. Den indeholder grundlæggende oplysninger om printeren, herunder installation, betjening, teknisk support og garanti. Du kan få detaljerede oplysninger i Brugervejledningen, der er tilgængelig i online format på cd'en med Brugervejledningen.
  - HP Photosmart Printer Help: HP Photosmart Printer Help beskriver, hvordan printeren bruges uden en computer, og indeholder oplysninger om programfejlfinding. Se Installation af softwaren.
- 2 If you are unable to solve the problem using the information in the documentation, visit www.hp.com/support to do the following:
  - Få adgang til onlinesupportsider
  - Send en e-mail til HP for at få svar på dine spørgsmål
  - Få forbindelse til en HP-tekniker ved hjælp af online-samtale
  - Søg efter opdateringer til printersoftwaren
  - Supportindstillingerne og -tilgængelighed varierer alt efter produkt, land/område og sprog.
- 3 **Kun for Europa**: Kontakt dit lokale indkøbssted. Hvis der er en hardware-fejl i printeren, vil du blive bedt om at tage printerne med hen til købsstedet. Service er gratis i printerens garantiperiode. Du vil blive afkrævet en eftersynsafgift efter garantiperiodens udløb.
- 4 Hvis du ikke kan løse problemet ved hjælp af hjælpen på skærmen eller HP's websteder, kan du ringe til Kundepleje ved brug af nummeret for dit land/område. Du kan se en liste over telefonnumre for de forskellige lande/områder i følgende afsnit.

#### Kundepleje over telefonen

I printerens garantiperiode kan du få gratis telefonsupport. Se Garantierklæring for at få yderliger oplysninger eller gå til www.hp.com/support for at se varigheden af din gratis support.

Efter den gratis periode med telefonsupport kan du få hjælp af HP mod yderligere betaling. Kontakt din HP-forhandler eller ring til telefonsupportnumret for dit land/område for at høre om dine supportmuligheder.

Ring til det relevante supporttelefonnummer for dit område for at modtage HP-support over telefonen. Standardtelefonafgifter gælder.

**Vesteuropa:** Kunder i Østrig, Belgien, Danmark, Spanien, Frankrig, Tyskland, Irland, Italien, Holland, Norge, Portugal, Finland, Sverige, Schweiz og Storbritannien skal gå til www.hp.com/ support for at få adgang til telefonsupportnumre for deres land/område.

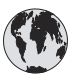

### www.hp.com/support

| 61 56 45 43                                                                    | الجز ائر                                          |
|--------------------------------------------------------------------------------|---------------------------------------------------|
| Argentina<br>Argentina                                                         | (54) 11-4778-8380<br>0-810-555-5520               |
| Australia                                                                      | 13 10 47                                          |
| 800 171                                                                        | البحرين                                           |
| Brasil (dentro da<br>grande São Paulo)<br>Brasil (fora da<br>grande São Paulo) | (11) 3747-7799<br>0800-157751                     |
| Canada                                                                         | (800) 474-6836                                    |
| Caribbean                                                                      | 1-800-711-2884                                    |
| Central America                                                                | 1-800-711-2884                                    |
| Chile                                                                          | 800-360-999                                       |
| 中国                                                                             | (8621) 38814518                                   |
| Columbia                                                                       | 01-800-011-4726                                   |
| Costa Rica                                                                     | 0-800-011-4114 +<br>1-800-711-2884                |
| Česká republika                                                                | 261 307 310                                       |
| Ecuador (Andinatel)                                                            | 1-800-711-2884                                    |
| Ecuador (Pacifitel)                                                            | 1-800-225528                                      |
| 2 532 5222                                                                     | مصر                                               |
| Greece (international)<br>Greece (in-country)<br>Greece (Cyprus)               | + 30 210 6073603<br>801 11 22 55 47<br>800 9 2649 |
| Guatemala                                                                      | 1-800-999-5105                                    |
| 香港特別行政區                                                                        | 852-2802 4098                                     |
| Magyarország                                                                   | 1 382 1111                                        |
| India                                                                          | 1 600 44 7737                                     |
| Indonesia                                                                      | 62 (21) 350 3408                                  |
| (0) 9 830 4848                                                                 | ישראל                                             |
| Jamaica                                                                        | 0-800-7112884                                     |
| 日本                                                                             | 0570-000511                                       |
| 日本 (携帯電話の場合)                                                                   | +81-3-3335-9800                                   |
| -                                                                              |                                                   |

| 한국                                                              | 1588-3003                |
|-----------------------------------------------------------------|--------------------------|
| Malaysia                                                        | 1800-80-5405             |
| México (Ciudad de México)                                       | (55)5258-9922            |
| México (fuera de<br>Ciudad de México)                           | 01-800-4726684           |
| 22 404747                                                       | المغرب                   |
| New Zealand                                                     | 0800 441 147             |
| Nigeria                                                         | 1 3204 999               |
| Panama                                                          | 001-800-7112884          |
| Perú                                                            | 0-800-10111              |
| Philippines                                                     | 63 (2) 867-3551          |
| Polska                                                          | 22 5666 000              |
| Puerto Rico                                                     | 1-877-232-0589           |
| Republica Dominicana                                            | 1-800-7112884            |
| România                                                         | (21) 315 4442            |
| Russia (Moscow)                                                 | 095 7973520              |
| Russia (St. Petersburg)                                         | 812 3467997              |
| 800 897 1444                                                    | السعودية                 |
| Singapore                                                       | 65 6272 5300             |
| Slovakia                                                        | 2 50222444               |
| South Africa (Intl.)                                            | + 27 11 2589301          |
| South Africa (RSA)                                              | 086 0001030              |
| Rest Of West Africa                                             | + 351 213 17 63 80       |
| 臺灣                                                              | (02) 8722-8000           |
| Thailand                                                        | 66 (2) 353 9000          |
| 71 89 12 22                                                     | تونس                     |
| Trinidad & Tobago                                               | 1-800-7112884            |
| Türkiye                                                         | (212) 444 7171           |
| Ukraine                                                         | (380 44) 4903520         |
| 800 4520                                                        | الإمارات العربية المتحدة |
| United States                                                   | (800) 474-6836           |
| Venezuela                                                       | 01-800-4746.8368         |
| Việt Nam                                                        | 84 (8) 823 4530          |
| For Bangladesh, Brunei,<br>Cambodia, Pakistan, and<br>Sri Lanka | Fax to:<br>+65-6275-6707 |

#### Foretage en opringning

Ring til Kundepleje, når du er i nærheden af computeren og printeren. Du skal kunne give følgende oplysninger:

- Printerens modelnummer (findes på printerens forside).
- Printerens serienummer (findes i bunden på printeren).
- Computerens operativsystem.
- Printerdriverens version:
  - Windows-pc: Du kan se printerdriverversionen ved at højreklikke HP-ikonet på proceslinjen i Windows og vælge Om.
  - Macintosh: Brug dialogboksen Udskriv for at se printerdriverversionen.

- Meddelelserne vises på printerskærmen eller på computerens skærm.
- Du skal kunne svare på følgende spørgsmål:
  - Har det problem, du ringer om, været sket før? Kan du genskabe det?
  - Har du installeret ny hardware eller software på computeren omkring tidspunktet for problemets begyndelse?

#### Garantierklæring

Garantierklæringen er vedlagt separat i kassen.

# **5** Specifikationer

Dette afsnit indeholder en tabel over minimumsystemkravene til installation af HP Photosmartprinterprogrammet samt bestemte printerspecifikationer.

Du kan se en samlet liste over printerspecifikationer og systemkrav i hjælpen på skærmen. Oplysninger om, hvordan du får vist hjælpen på skærmen, finder du under Yderligere oplysninger.

#### **Systemkrav**

| Komponent       | Windows-pc, minimum                                                                                                    | Macintosh, minimum                                                        |
|-----------------|----------------------------------------------------------------------------------------------------|---------------------------------------------------------------------------|
| Operativsystem  | Microsoft <sup>®</sup> Windows 98, 2000<br>Professional, ME, XP Home<br>og XP Professional                                                                                                    | Mac <sup>®</sup> OS X 10.1 til 10.3                                       |
| Processor       | Intel <sup>®</sup> Pentium <sup>®</sup> II (eller tilsvarende) eller højere                                                                                                    | G3 eller derover                                                          |
| RAM             | 64 MB (128 MB anbefales)                                                                                                    | Mac OS 10.1 til 10.3: 128 MB                                              |
| Ledig diskplads | 500 MB                                                                                                    | 500 MB                                                                    |
| Videoskærm      | 800 x 600, 16-bit eller højere                                                                                                    | 800 x 600, 16-bit eller højere                                            |
| Cd-rom-drev     | 4 x                                                                                                    | 4 x                                                                       |
| Tilslutninger   | USB: Microsoft Windows 98,<br>2000 Professional, ME, XP<br>Home og XP Professional<br>PictBridge: På<br>kameraporten på forsiden<br>Bluetooth: Med den valgfrie<br>HP Bluetooth-trådløse<br>printeradapter | USB: Mac OS X 10.1 til 10.3<br>PictBridge: På<br>kameraporten på forsiden |
| Browser         | Microsoft Internet Explorer 5.5 eller nyere                                                                                                    | —                                                                         |

#### **Printerspecifikationer**

| Kategori          | Specifikationer                                                                                             |
|-------------------|----------------------------------------------------------------------------------------------------|
| Tilslutninger     | USB: Microsoft Windows 98, 2000 Professional, ME, XP<br>Home og XP Professional; Mac OS X 10.1 til 10.3     |
| Billedfilformater | JPEG Baseline<br>TIFF 24-bit RGB, ukomprimerede interleaved<br>TIFF 24-bit YCbCr, ukomprimerede interleaved |
|                   | TIFF 8-bit grå, ukomprimerede/packbit<br>TIFF 8-bit farvepalet, ukomprimerede/packbit                       |

#### Kapitel 5

| (fortsat)                                           |                                                                                                    |
|-----------------------------------------------------|----------------------------------------------------------------------------------------------------|
| Kategori                                            | Specifikationer                                                                                                    |
|                                                     | TIFF 1-bit ukomprimerede/pakbit/1D Huffman                                                                                                    |
| Margener                                            | Udskrivning uden rammer: Top 0,0 mm (0,0 tomme),<br>bund 12,5 mm (0,50 tomme), venstre/højre 0,0 mm (0,0<br>tomme)<br>Udskrivning med rammer: Top 4 mm (0,0"), bund 12,5<br>mm (0,50"), venstre/højre 4 mm (0,16")                                                                                                    |
| Mediets størrelse                                   | Fotopapir 10 x 15 cm (4 x 6")<br>Fotopapir med fane 10 x 15 cm med 1,25 cm fane (4 x 6"<br>med 0,5" fane)<br>Kartotekskort 10 x 15 cm (4 x 6")<br>Hagaki-kort 100 x 148 mm (3,9 x 5,8")<br>A6-kort 105 x 148 mm (4,1 x 5,8")<br>L-størrelse-kort 90 x 127 mm (3,5 x 5")<br>L-størrelse-kort med fane 90 x 127 mm med 12,5 mm<br>fane (3,5 x 5" med 0,5" fane) |
| Medietyper                                          | Papir (foto)<br>Kort (kartotek, Hagaki, A6, L-størrelse)                                                                                                    |
| Hukommelseskort                                     | CompactFlash, type I og II<br>MultiMediaCard<br>Secure Digital<br>SmartMedia<br>Memory Sticks<br>xD-Picture Card                                                                                                    |
| Filformater, som understøttes<br>af hukommelseskort | Udskrivning: Alle understøttede billed- og videofilformater<br>Lagring: Alle filformater                                                                                                    |
| Driftstemperatur                                    | 0-45 grader C (32-113 grader F)<br>[15-35 grader C (59-95 grader F) anbefales]                                                                                                    |
| Papirbakke                                          | En fotopapirbakke, 10 x 15 cm (4 x 6")                                                                                                    |
| Papirbakkekapacitet                                 | 20 ark, maksimum tykkelse 292 µm (11,5 mm) pr. ark                                                                                                    |
| Strømforbrug                                        | USA<br>Udskrivning: 12,2 W<br>Ledig: 6,76 W<br>Fra: 5,16 W<br>International<br>Udskrivning: 12,0 W<br>Ledig: 6,06 W<br>Fra: 4,53 W                                                                                                    |
| Blækpatron                                          | <b>Trefarvet (7 ml)</b> HP #95 (Nordamerika, Latinamerika, det asiatiske stillehavsområde), #135 (Østeuropa, Rusland.                                                                                                    |

| Kategori                                 | Specifikationer                                                                                                    |
|------------------------------------------|----------------------------------------------------------------------------------------------------|
|                                          | Mellemøsten, Afrika, Japan), #343 (Vesteuropa), #855<br>(Kina, Indien)                                                                                                    |
|                                          | Trefarvet (14 ml) HP #97 (Nordamerika, Latinamerika,<br>det asiatiske stillehavsområde), #134 (Østeuropa,<br>Rusland, Mellemøsten, Afrika, Japan), #344<br>(Vesteuropa), #857 (Kina, Indien)<br>Grå fotoblækpatron fra HP #100 (hele verden) |
|                                          |                                                                                                    |
| Understøttelse af USB 2.0 full-<br>speed | Microsoft Windows 98, 2000 Professional, ME, XP Home og XP Professional                                                                                                    |
|                                          | Mac OS X 10.1 til 10.3                                                                                                    |
|                                          | HP anbefaler, at USB-kablet er mindre end 3 meter (10 fod) langt                                                                                                    |
| Videofilformater                         | Motion JPEG AVI                                                                                                    |
|                                          | Motion-JPEG QuickTime                                                                                                    |
|                                          | MPEG-1                                                                                                    |
|                                          |                                                                                                    |

#### **Miljøerklæringer**

(forteat)

Hewlett-Packard Company lægger vægt på at levere kvalitetsprodukter på en miljøvenlig måde.

#### Beskyttelse af miljøet

Denne printer er fremstillet med en række miljøvenlige foranstaltninger. Yderligere oplysninger finder du på HP's Commitment to the Environment på webadressen www.hp.com/hpinfo/globalcitizenship/environment/.

#### Ozondannelse

Dette produkt genererer ingen mærkbar ozongas (O<sub>3</sub>).

#### Energiforbrug

Energiforbruger falder betragteligt, når tilstanden ENERGY STAR<sup>®</sup> er aktiveret, og det sparer naturlige ressourcer og penge uden at påvirke dette produkts høje ydeevne. Dette produkt opfylder betingelserne for ENERGY STAR, som er et frivilligt program, som er iværksat til at fremme udviklingen af energibesparende produkter.

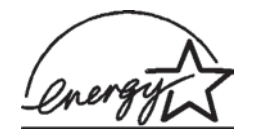

ENERGY STAR er et registreret servicemærke tilhørende det amerikanske miljøagentur (USEPA). Som partner i ENERGY STAR har Hewlett-Packard Company konstateret, at dette produkt opfylder retningslinjerne i ENERGY STAR for energieffektivitet. Du kan finde yderligere oplysninger på www.energystar.gov.

#### Papirforbrug

Dette produkt kan udskrive på genbrugspapir ifølge DIN 19309.

#### Plastik

Plastikdele, der vejer over 24 gram, er afmærket i henhold til internationale standarder, der fremmer muligheden for at identificere plastik til genbrug, når printerens levetid er slut.

#### Dataark om materialesikkerhed

Dataark om materialesikkerhed findes på HP-webadressen www.hp.com/go/msds. Kunder uden internetadgang kan kontakte Kundepleje.

#### Genbrugsprogram

HP tilbyder stadigt flere varereturnerings- og genbrugsordninger i mange lande, og HP samarbejder med nogle af verdens største elektroniske genbrugscentraler. HP sparer ressourcer ved at videresælge nogle af sine mest populære produkter.

Dette HP-produkt indeholder blylod, der kan kræve specialhåndtering ved afslutningen af dens levetid.

#### **Declaration of conformity**

According to ISO/IEC Guide 22 and EN 45014

| Manufacturer's name and address:                                                  |                                                |  |
|-----------------------------------------------------------------------------------|------------------------------------------------|--|
| Hewlett-Packard Company, 16399 West Bernardo Drive, San Diego, CA 92127-1899, USA |                                                |  |
| Regulatory model number:                                                          | SDGOA-0405                                     |  |
| Declares that the product:                                                        |                                                |  |
| Product name:                                                                     | Photosmart 370 series (Q3419A)                 |  |
| Model number(s):                                                                  | Photosmart 375 (Q3419A)                        |  |
| Power adapters:                                                                   | HP Part # Q3419-60040 (domestic)               |  |
|                                                                                   | HP Part # Q3419-60041 (international)          |  |
| Conforms to the following product specifications:                                 |                                                |  |
| Safety:                                                                           | IEC 60950: 3rd Edition: 1999                   |  |
|                                                                                   | EN 60950:2000                                  |  |
|                                                                                   | UL1950/CSA22.1 No.950, 3rd Edition:1995        |  |
|                                                                                   | NOM 019–SFCI-1993                              |  |
|                                                                                   | GB4943:2001                                    |  |
| EMC:                                                                              | CISPR 22: 1997 / EN 55022: 1998, Class B       |  |
|                                                                                   | CISPR 24: 1997 / EN 55024: 1998                |  |
|                                                                                   | IEC 61000-3-2: 2000 / EN 61000-3-2: 2000       |  |
|                                                                                   | IEC 61000-3-3/A1: 2001 / EN 61000-3-3/A1: 2001 |  |
|                                                                                   | CNS13438: 1998, VCCI-2                         |  |
|                                                                                   | FCC Part 15-Class B/ICES-003, Issue 2          |  |
|                                                                                   | GB9254: 1998                                   |  |

Supplementary Information:

The Product herewith complies with the requirements of the Low Voltage Directive 73/23/EEC and the EMC Directive 89/336/EEC and carries the CE marking accordingly.

European Contact for regulatory topics only: Hewlett Packard GmbH, HQ-TRE, Herrenberger Strasse 140, D-71034 Böblingen Germany. (FAX +49-7031-14-3143)